# MANUALE CREA IL TUO BLOG CON GOOGLE SITES

SCOPRI COME REALIZZARE LA TUA PAGINA WEB GRATUITA CON TANTO DI MODULO CONTATTI DA CONDIVIDERE SUI SOCIAL

Dott. Angelo Baldinelli - www.alteregoconsulting.it

# Primo step: serve una Gmail

Se non hai una mail @gmail.com

Vai su google e cerca crea una gmail E poi crea un account mettendo i tuoi Dati richiesti da google.

Se invece la mail di google già l'hai creata Passa allo step successivo. Circa 65.400.000 risultati (0,58 secondi)

support.google.com > mail > answer \*

#### Creare un account Gmail - Guida di

Per registrarti a Gmail devi creare un Account Ge utilizzare lo stesso nome utente e la stessa passw Aggiungere un altro account ... · Android · Modifica

support.google.com > accounts > answer \*

# Creare un account Gmail

Per registrarti a Gmail devi creare un Account Google. Per la registra utente e la stessa password che usi per accedere ad altri prodotti G Drive.

- 1. Vai alla pagina di creazione dell'Account Google 🗹 .
- 2. Segui i passaggi di configurazione dell'account visualizzati.
- 3. Utilizza l'account che hai creato per accedere a Gmail.

Crea unaccount

#### Il nome utente che ho scelto non è disponibile

On non-stand and understand on datamata tadalana Oncal alanifa

Secondo step: accedi a drive di Google.

Cerca "drive google"

Clicca sul primo sito in alto come Risultato della ricerca E poi clicca su

Vai su google drive personale

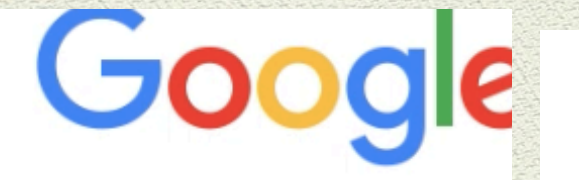

#### arive google

🔍 Tutti 🗉 Notizie 🕩 Video 🖾 Immagini

Circa 5.250.000.000 risultati (0,40 secondi)

www.google.com > intl > it\_ALL > drive \*

#### Google Drive: spazio di archiviazione

Accedi ai file ovunque ti trovi grazie all'archiviazione c video, documenti e altro ancora con Google Drive.

www.google.com > drive Traduci questa pagina

#### Tutti i tuoi file, s

#### Personale

Archivia, condividi e accedi ai tuoi file da qualsiasi dispositivo. I tuoi primi 15 GB di spazio di archiviazione sono gratuiti.

Vai su Google Drive

Q drive google

- Q drive google
- o drive google com open
- Q drive google download
- Q drive google prezzi
- Q drive google.it

Terzo step: crea un modulo Raccolta dati

Entra in Drive con la tua Gmail e la tua Password.

Vai in alto a sinistra su il mio drive.

Clicca su Moduli Google

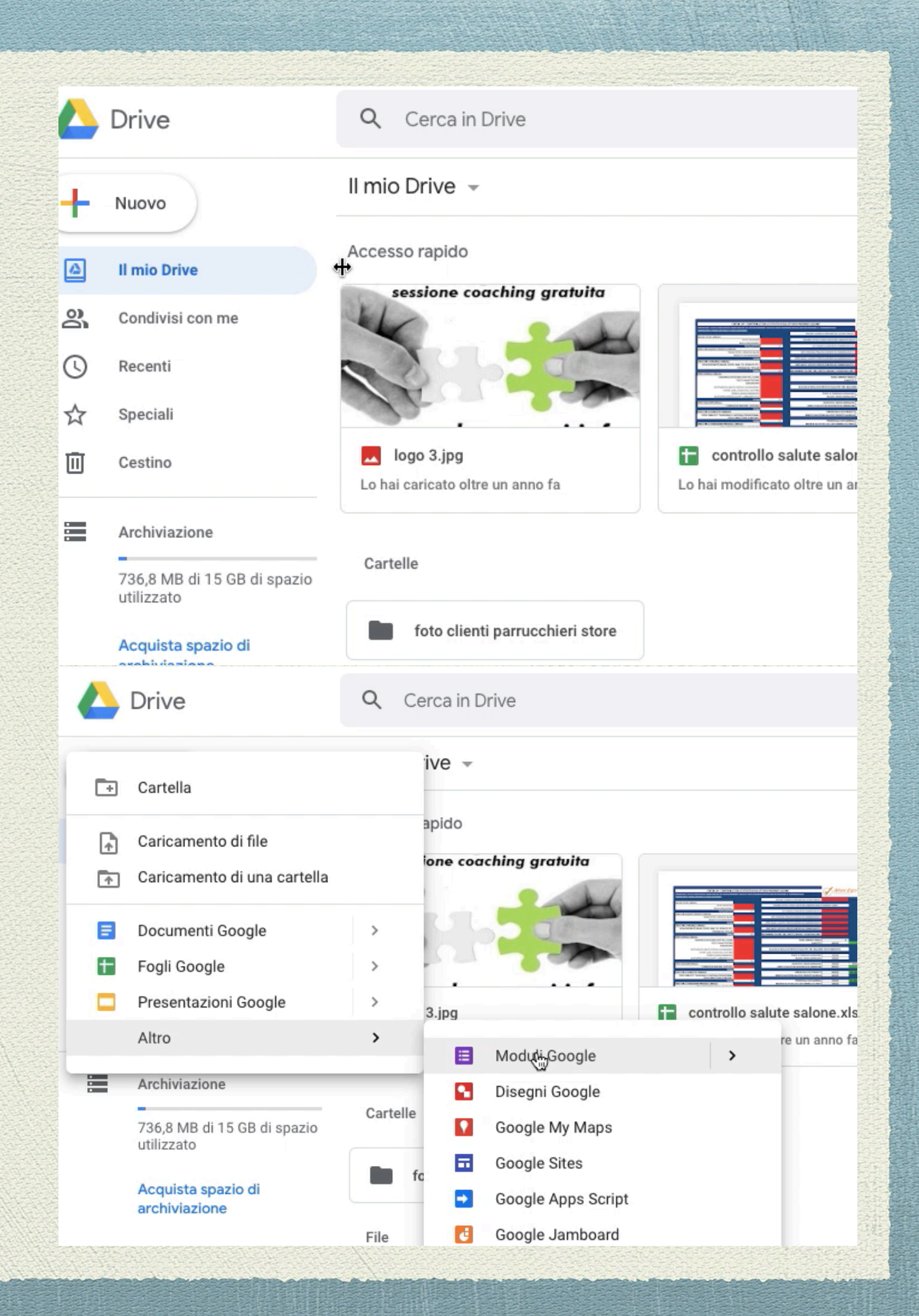

Terzo step: crea un modulo Raccolta dati

> Crea un modulo con email, Nome e numero di telefono.

Con + che trovi sulla destra puoi aggiungere I tre moduli: email, nome e telefono.

| e modifiche sono state<br>s in Drive                                              |                  |  |
|-----------------------------------------------------------------------------------|------------------|--|
| Domande                                                                           | Risposte         |  |
| modulo contatti<br>Compila il form contatti con i tuoi dati                       |                  |  |
| SCRIVI LA TUA EMAIL<br>Suggerimento: Attiva l'impostazione di raccolta dell'email | = Risposta breve |  |
| Testo risposta breve                                                              |                  |  |

☆

| n           | odulo contatti                                                  | ⊕ta<br>₽ |
|-------------|-----------------------------------------------------------------|----------|
| om          | ipila il form contatti con i tuoi dati                          | Tr       |
| ndi<br>ndir | irizzo email *<br>rizzo email valido                            |          |
| )ue         | sto modulo raccoglie gli indirizzi email. Modifica impostazioni | 8        |
|             | Compila il form contatti con i tuoi dati<br>*Campo obbligatorio |          |
|             | Indirizzo email *                                               |          |
|             | Il tuo indirizzo email                                          |          |
|             | SCRIVI IL TUO NOME *                                            |          |
|             | La tua risposta                                                 |          |
|             | SCRIVI IL TUO NUMERO DI TELEFONO *                              |          |
|             | La tua risposta                                                 |          |
|             |                                                                 |          |

Non inviare mai le password tramite Moduli Google

Terzo step: crea un modulo Raccolta dati

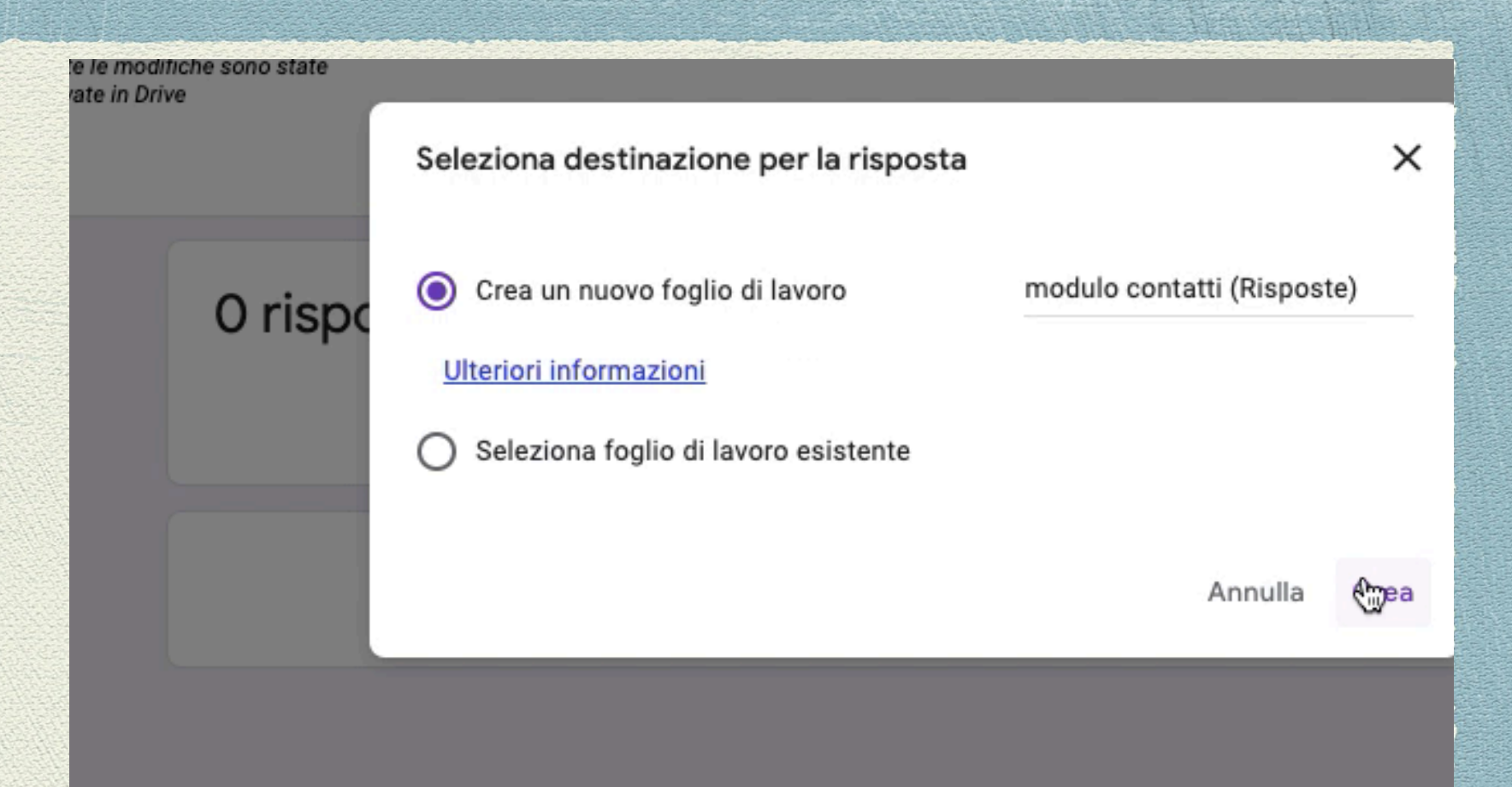

### IMPORTANTE

Vai su risposte dal modulo e poi clicca su Crea . Devi creare un modulo di risposte Che si creerà dentro il tuo drive "modulo contatto" Se cosi lo hai chiamato

| ■ modulo contatti (Risposte) ☆<br>File Modifica Visualizza Inserisci Formato Dati Strumenti Modulo Componenti aggiuntivi |                           |                 |                    |                      |           |  |  |  |  |
|----------------------------------------------------------------------------------------------------|---------------------------|-----------------|--------------------|----------------------|-----------|--|--|--|--|
| ► ~ = = = 100% - € % .0 .0 123 - Predefinito 10 - B I - A                                                                |                           |                 |                    |                      |           |  |  |  |  |
| fx Informazioni cronologiche                                                                                             |                           |                 |                    |                      |           |  |  |  |  |
|                                                                                                    | A                         | В               | с                  | D                    |           |  |  |  |  |
| 1                                                                                                    | Informazioni cronologiche | Indirizzo email | SCRIVI IL TUO NOME | SCRIVI IL TUO NUMERO | DI TELEFC |  |  |  |  |
| 2                                                                                                    |                           |                 |                    |                      |           |  |  |  |  |
| 3                                                                                                    |                           |                 |                    |                      |           |  |  |  |  |
| 4                                                                                                    |                           |                 |                    |                      |           |  |  |  |  |
| 5                                                                                                    |                           |                 |                    |                      |           |  |  |  |  |
| ь<br>7                                                                                                    |                           | •               |                    |                      |           |  |  |  |  |
| 8                                                                                                    |                           |                 |                    |                      |           |  |  |  |  |
| 9                                                                                                    |                           |                 |                    |                      |           |  |  |  |  |
| 10                                                                                                    |                           |                 |                    |                      |           |  |  |  |  |
| 11                                                                                                    |                           |                 |                    |                      |           |  |  |  |  |
| 12                                                                                                    |                           |                 |                    |                      |           |  |  |  |  |
| 13                                                                                                    |                           |                 |                    |                      |           |  |  |  |  |
| 14                                                                                                    |                           |                 |                    |                      |           |  |  |  |  |
| 16                                                                                                    |                           |                 |                    |                      |           |  |  |  |  |
| 17                                                                                                    |                           |                 |                    |                      |           |  |  |  |  |
|                                                                                                    |                           |                 |                    |                      |           |  |  |  |  |

Quarto step: crea il sito con Google Sites

Torna su Drive . Il mio drive . Altro E poi clicca su Google sites.

Ora puoi iniziare a creare la tua Pagina web dando il titolo in alto A sinistra e cambiando anche il logo E lo sfondo della testata con cerca immagini Che avrai scaricato nel tuo pc precedentemente.

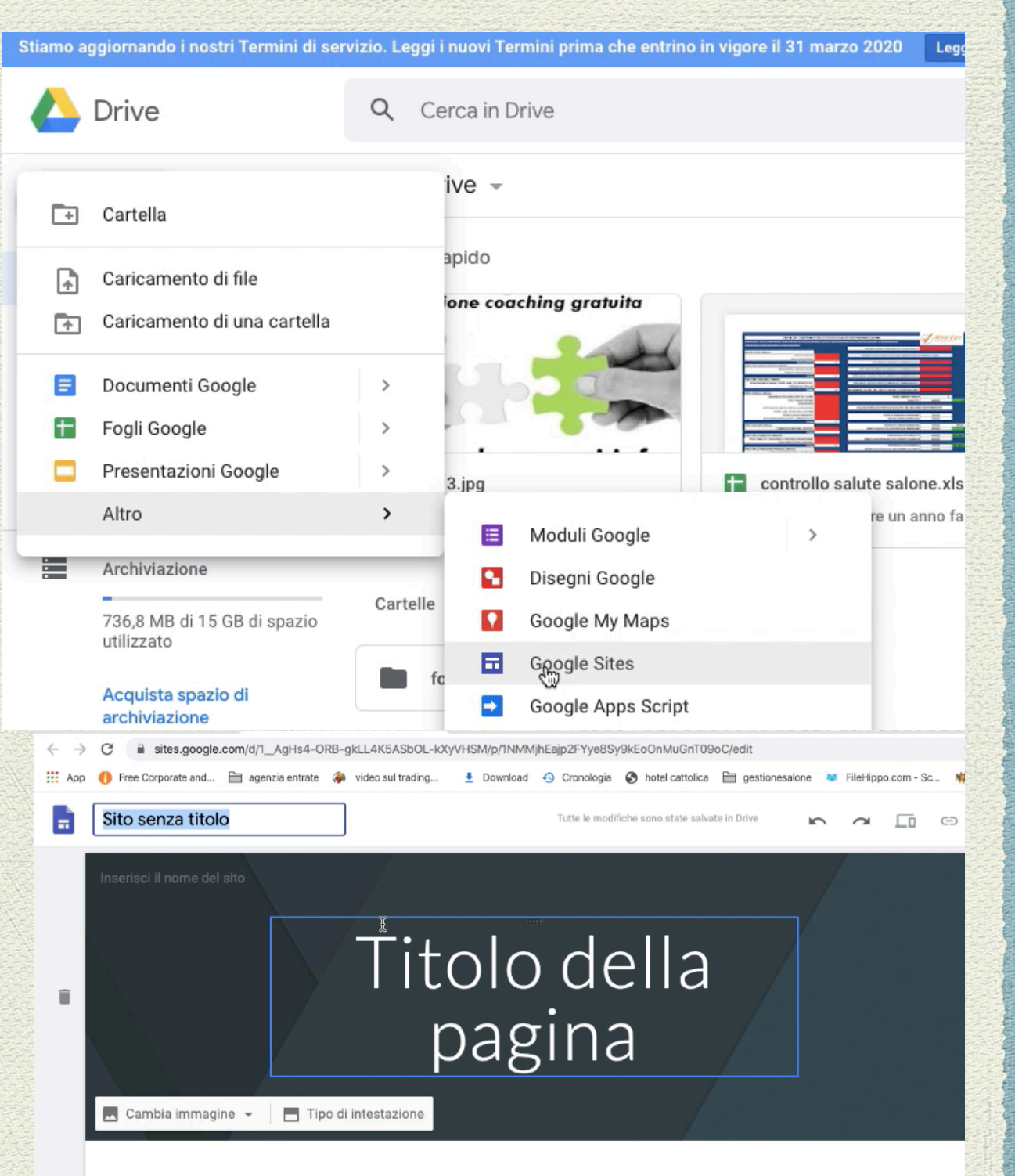

Quarto step: crea il sito con Google Sites

Ora dai spazio alla tua creatività E realizza il tuo blog

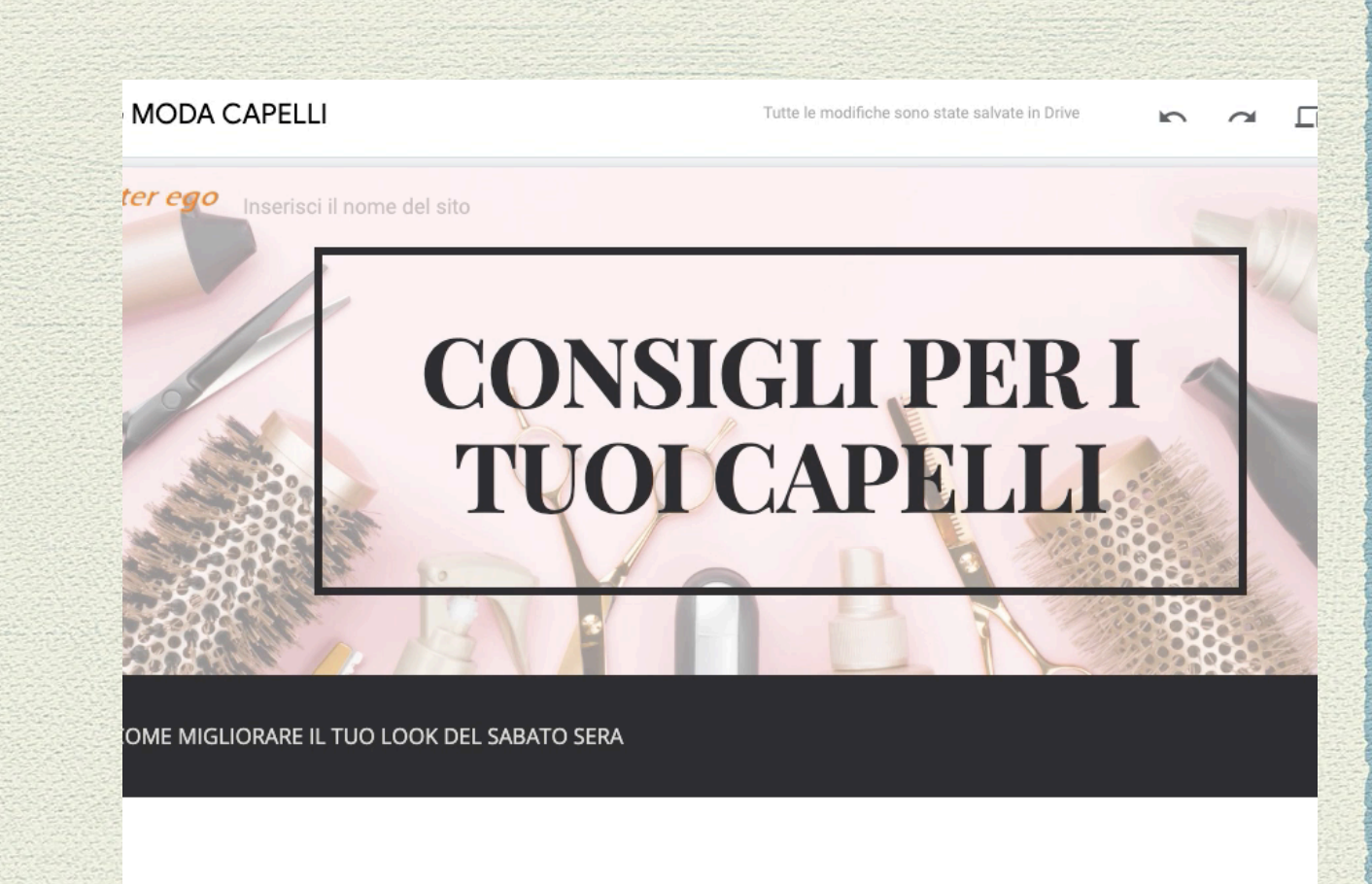

Sulla destra troverai tutti gli strumenti per Realizzare la tua pagina. Il testo, una foto Con testo. Puoi realizzare con pagine Una seconda pagina magari legata alla promo E sui temi puoi cambiare anche il colore E l'impostazione del sito.

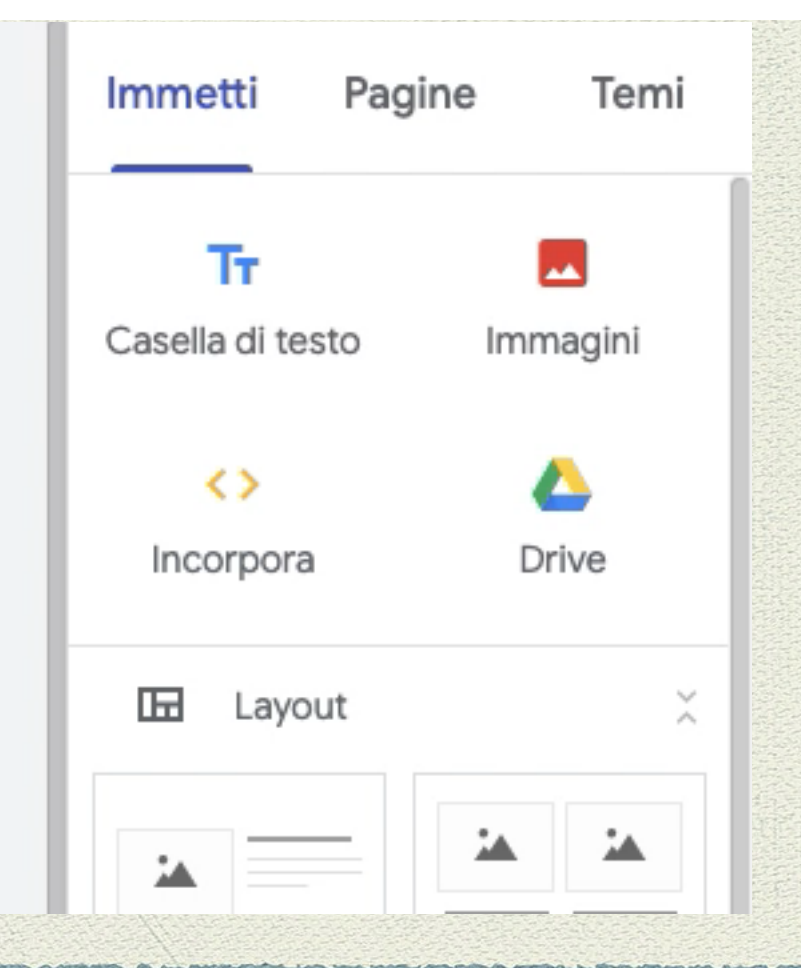

# Quarto step: crea il sito con Google Sites

## Ora crea la seconda pagina promo.

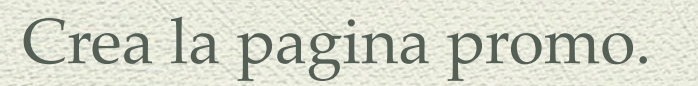

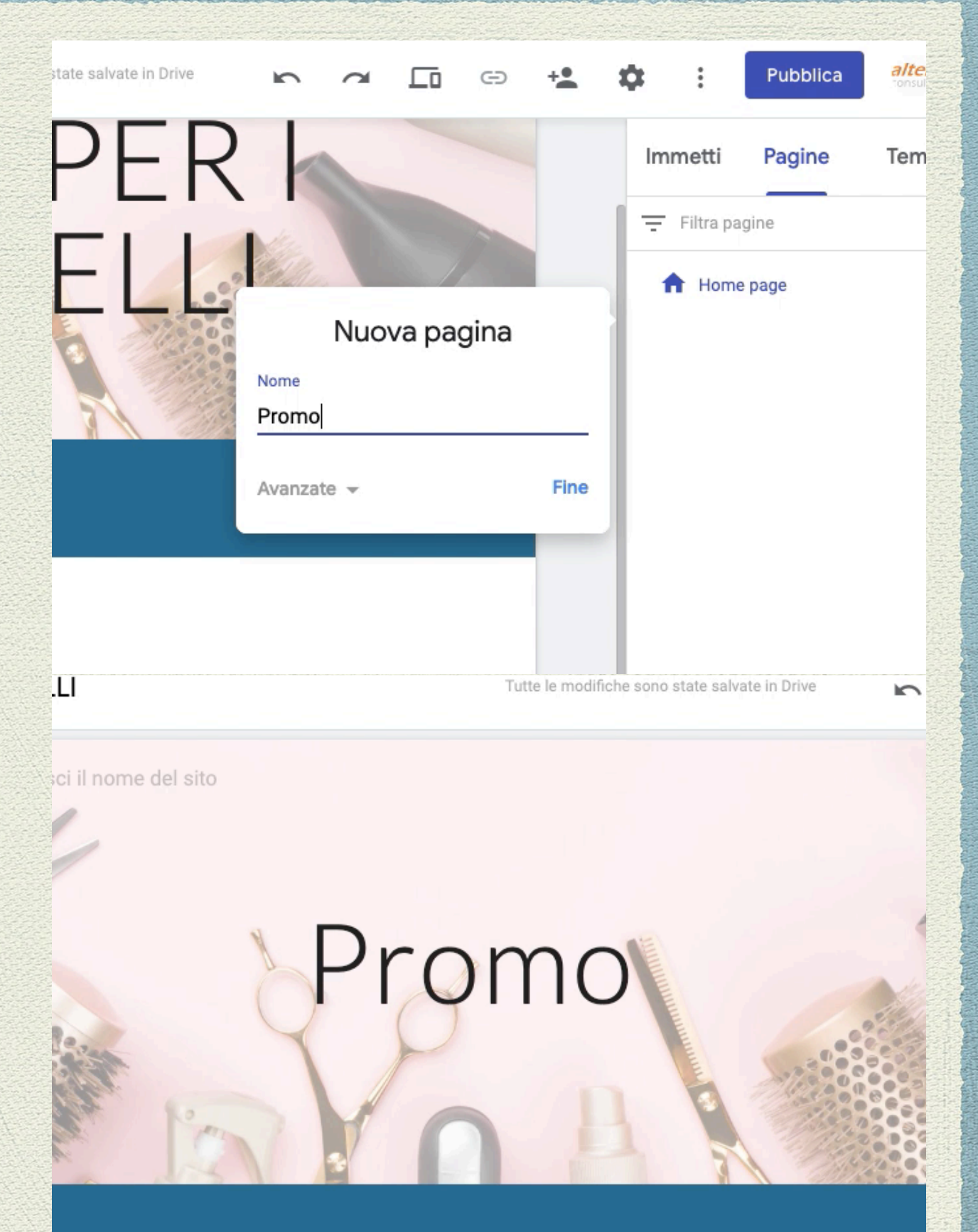

DTTOSTANTE E POTRAI RICERE UN COUPON PER UN TRATTAMENTO GRATUITO.

Quinto step: inserisci il modulo Contatti nella pagina promo

Torna sul modulo creato prima e copia Il codice cliccando su invia, poi Clicca su <> e incorpora il codice Comprandolo e modificando i parametri: 300 larghezza, 800 lunghezza.

Metti il pulsante nella home page, Mettendo il link Promo nella quale Pagina avrai messo il codice Del modulo. Segui il video con attenzione E realizza il tuo blog e il tuo form contatti. Poi condividi il tutto Sui social del salone.

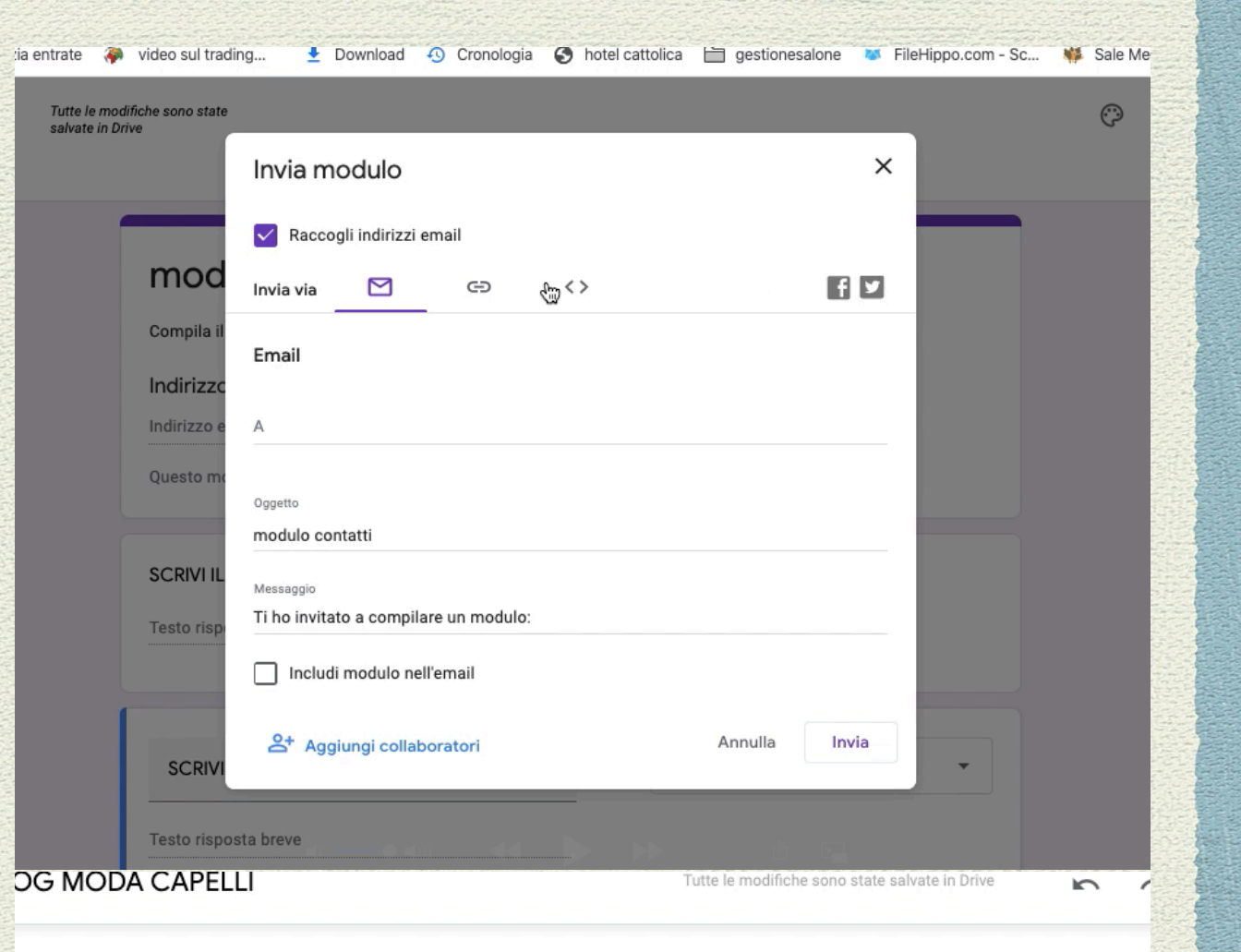

Fai molta attenzione allo shampoo. Ci sono prodotti in commercio che contengono delle sostanze chimie aggressive .

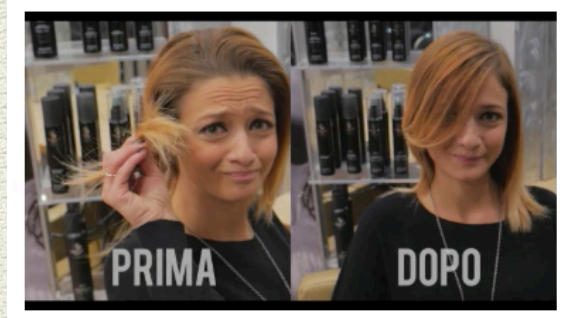

## Ecco gli effetti positivi o nostri trattamenti

Come vedi il risultato alla fine è davvero sorprendente !!!

SCARICA LA PROMOZIONE TRATTAMENTO GRATIS